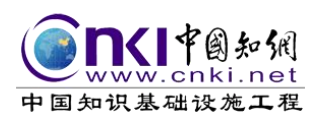

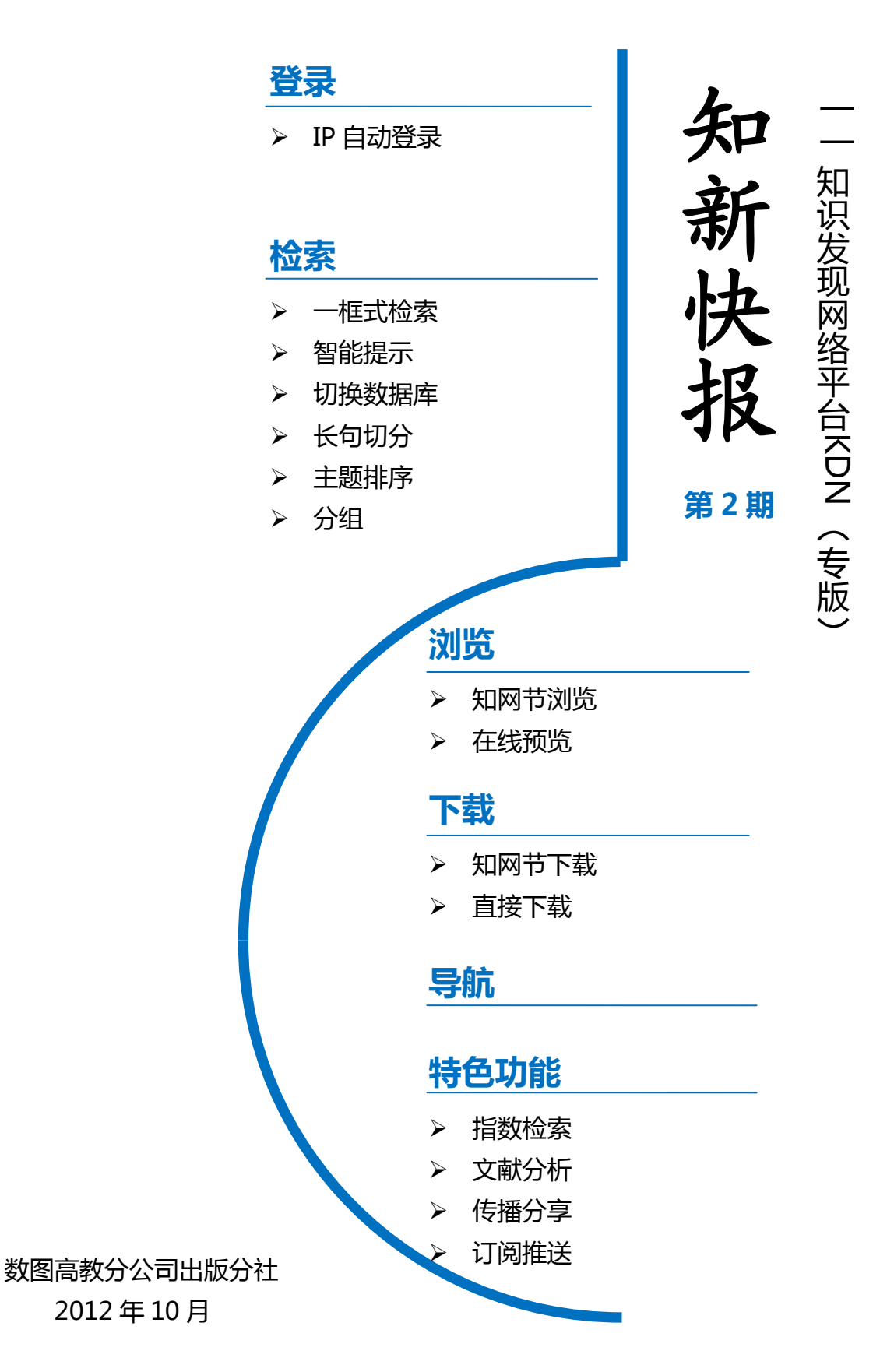

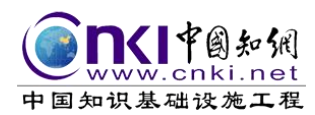

注: KDN 知识发现网络平台建议使用 IE7.0 版以上的浏览器。

CNKI 首页于 2012 年 9 月已陆续改版成 KDN 知识发现网络平台 (<u>www.cnki.net</u>和<u>http://epub.cnki.net</u>),为了加强用户对 KDN 平台的认识,

本快报从以下几方面对新平台进行专题介绍:

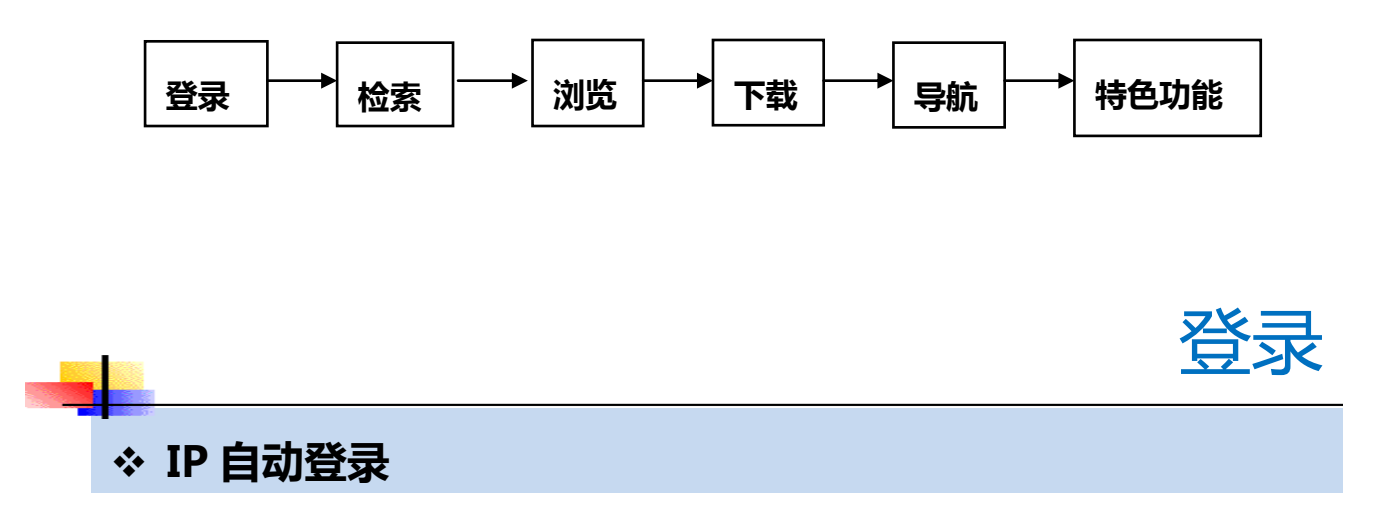

KDN 平台实现在学校 IP 范围内自动登录,用户可直接检索、下载或在线阅读文献。

**旧版入口:**www.cnki.net 首页的左上角保留了旧版入口的地址,方便用户根据需要选择使用新旧平台。

#### 访问地址:<u>www.cnki.net</u>

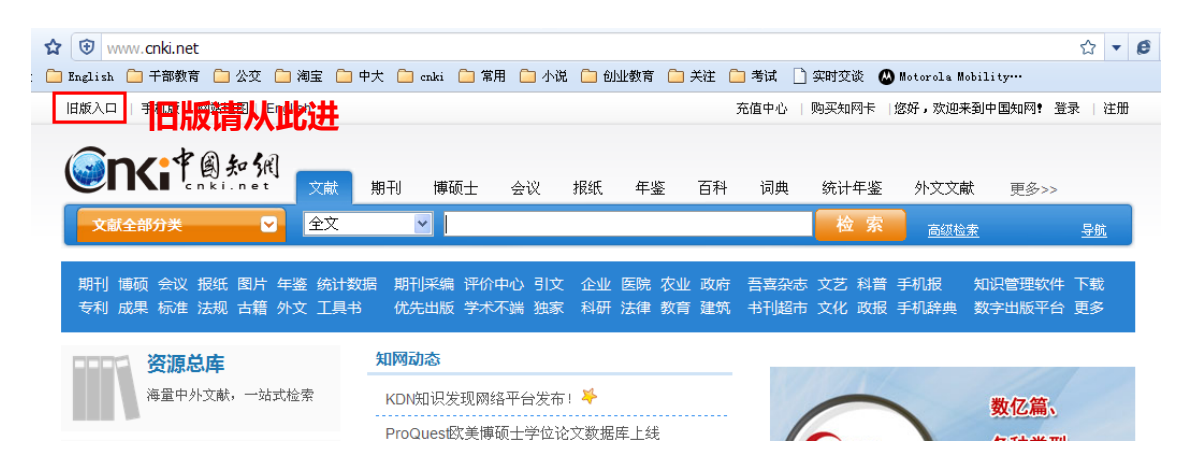

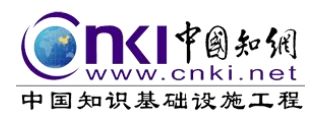

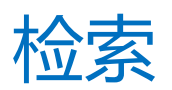

# ◆ 一框式检索

KDN 知识发现网络平台采用的是一框式检索方式,集各类资源于统一的检索 框内进行检索。其中"文献"包括期刊、学位论文、会议、报纸和年鉴等数据库 资源,可跨库统一检索。

### ✤ 智能提示

1、系统根据检索项,智能提示用户要输入的检索词。

|                                                                                                    | 文献 期刊                                            | 博硕士                                    | 会议 报纸                          | 年鉴                | 百科 | 词典 | 统计年鉴                         | 外文文献              | 更多>>                 |
|----------------------------------------------------------------------------------------------------|--------------------------------------------------|----------------------------------------|--------------------------------|-------------------|----|----|------------------------------|-------------------|----------------------|
| 文献全部分类                                                                                                    | 全文                                               | ▼ 高层建筑<br>高层建筑                         | [物]<br>[ <b>物</b> 监测           |                   |    |    | 检索                           | 高级检索              | <u>导航</u>            |
| 期刊 博硕 会议 报纸 图片 年<br>专利 成果 标准 法规 古籍 外                                                                                                    | 鉴 统计数据 期<br>文 工具书  优                             | 刊采《 <mark>高层建筑</mark><br>先出》高层建筑       | <b>物</b> 变形监测<br><b>物</b> 健康检测 |                   |    |    | 文艺 科普<br>文化 政报               | 手机报 知道<br>手机辞典 数等 | 只管理软件 下载<br>字出版平台 更多 |
|                                                                                                    | 知网                                               | 高层建筑<br>动态<br>高层建筑                     | 物防雷设计<br>物沉降观测                 |                   |    |    |                              |                   | 11//23               |
| (神里中)个文献,一如文化                                                                                                    | u <del>r KD</del>                                | 则则问高层建现                                | 初基小                            |                   |    |    | and the second second second |                   | 100 Million          |
| <b>South</b> A Marking the second second | 文献 期刊                                            | 博硕士                                    | 会议 报纸                          | 年鉴                | 百科 | 词典 | 统计年鉴                         | 外文文献              | 更多>>                 |
| 文献全部分类                                                                                                    | 中图分类号                                            | ✓ G25                                  | >                              |                   |    |    | 检索                           | 高级检索              | <u>导航</u>            |
| 帝全                                                                                                    |                                                  | <b>g25</b> 1.2/≴                       | 且织机构<br>                       |                   |    |    |                              |                   |                      |
| 分组浏览: 来源数据库 学科研究                                                                                                    | 究层次 作者 机构                                        | 基金 g250/图-                             | 书馆学                            |                   |    |    | UN                           | 发表年度              | ×                    |
| 中国学术期刊网络出版总库(3592521                                                                                                    | <ol> <li>中国博士学位论</li> <li>(20) 国际合议论文</li> </ol> | ·文全文<br>·文全文<br>·文本· <b>以g25</b> 0.9/图 | 图书馆字史<br>/由子图书馆、数:             | 字图书馆              |    |    | ×                            | > 2012            | (10720               |
| 〒四亜女云以応え主义数据件(1412)                                                                                                    | 20) 6990/2500/6303                               | ELENI <mark>NZOUTU</mark>              |                                | ) <u>CU</u> 13 MB | 1  |    | 1                            | > 0014            | (04                  |

2、系统根据检索词属性判断检索词是否符合检索项,当二者不一致时,系统

将建议用户更换检索项。

|        | ]<br><sub>文献</sub> | 期刊    | 博硕士    | 会议 | 报纸 | 年鉴 | 百科 | 词典 | 统计年鉴 | 外文文献        | 更多>> |           |
|--------|--------------------|-------|--------|----|----|----|----|----|------|-------------|------|-----------|
| 文献全部分类 | 全文                 |       | ✓ 北京大  | ;学 |    |    |    |    | 检索   | <u>高级检索</u> |      | <u>导航</u> |
| 全部     | 建议在'单位             | 1'中检索 | '北京大学' |    |    |    |    |    |      |             |      |           |

# ✤ 切换数据库自动检索文献

KDN 知识发现网络平台通过切换标签的形式实现自动检索。

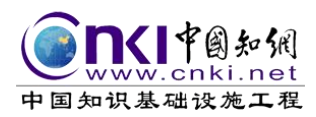

用户只需切换标签,无需再次点击"检索"按钮,系统会根据设置的检索词,

自动检索资源。

|      | K 創知網                      | 文献         | 期刊         | 博硕士              | 会议         | 报纸    | 年鉴      | 百科       | 词典                | 统讨     | +年鉴      | 外文文献                 | 更多>>         |
|------|----------------------------|------------|------------|------------------|------------|-------|---------|----------|-------------------|--------|----------|----------------------|--------------|
| 文前   | t全部分类 🛛 🗹                  | 全文         | ~          | 移动数              | 字图书馆       |       |         |          |                   | 1      |          | 高级检索                 | 指数           |
| 全部   | 3                          |            |            |                  |            |       |         |          |                   |        |          |                      | 141年<br>- 专利 |
| 分组议  | 11览:学科基金研究层次作              | 潘 机构       | 全部类别       |                  |            |       |         |          |                   | गि     | <u>R</u> | 发表年度                 | 标准           |
| 排序:  | 主题排序↓ 发表时间 被引 <sup>-</sup> | 下载         |            |                  |            |       |         | 毎        | 顶记录数              | : 10 2 | 20 50    | > 2012               | 图片           |
| (57) | <b>清除</b> 导出、分析…           |            |            |                  |            | 切换到推  | 護 找到    | 16,909 条 | 結果 1.             | 20 下   | 一页       | > 2011               | 成果           |
|      |                            | 2          |            | 作君               | <u>z</u>   | 刊名    | 在/曲     | 袖弓       | 下畫                | 预资     |          | > 2010               | 白箱<br>리文     |
| 1    | 从数字图书馆到移动数字<br>与实现涂径       | 。<br>图书馆:別 | 3<br>务功能演进 | <sup>主</sup> 赖永波 | •<br>情:    | 报杂志   | 2011/05 | 5        |                   |        | 分享       | > 2009               | 手册 更多>>>     |
| 2    | 基于 <b>移动</b> 互联网的移动数<br>究  | (字图书馆      | 服务现状研      | 周满英; 伯<br>  怀    | £树 图:      | 书馆学研究 | 2011/02 | 7        | . 500             |        | 分享       | 期刊<br>> 现代情报         |              |
| 3    | 国内外基于3G网络的移动<br>和创新应用      | 」数字图书      | 馆实践现状      | <sup>大</sup> 郭溪川 | <b>8</b> - | 书情报工作 | 2011/09 | 5        | <u>↓</u><br>/ 462 |        | 分享       | > 科技情报开发<br>> 图书情报工作 | 与经济          |

## \* 长句切分

1. a

KDN 平台支持用户输入长句检索,系统将自动把长句切分成若干关键词,再 进行检索,如下图:

输入"无线传感器网络中覆盖控制理论与算法",系统把该句切分成"无线传感器"、"传感器网络"、"覆盖控制"、"覆盖"、"算法"等关键词。

|      | <b>Ki</b> f倒知纸   | 文献 期刊                       | 1 博硕:                | Ł 会议           | 报纸             | 年鉴    | 百科             | 词典     | 统计年鉴                    | § 外文文献      | 更多>> |           |
|------|------------------|-----------------------------|----------------------|----------------|----------------|-------|----------------|--------|-------------------------|-------------|------|-----------|
| 文商   | 大全部分类 🔽 🔽        | 全文                          | 🔽 无线                 | <b>线传感器网</b> 绤 | 6中覆盖控制         | ]]理论与 | 算法             |        | 检索                      | <u>高级检索</u> |      | <u>导航</u> |
| 全部   |                  |                             |                      |                |                |       |                |        |                         |             |      |           |
| 分组浏  | 览: 来源数据库 学科 研究层  | 次 作者 机构                     | 基金                   |                |                |       |                |        | 订阅                      | 发表年度        |      | $\otimes$ |
| 排序:  | 主题排序。发表时间被引入     | 「載                          |                      |                |                |       |                | 毎页记录数  | : 10 20 <mark>50</mark> | > 2012      |      | (69)      |
| (57) | <b>春除</b> 导出、分析… |                             |                      |                | 切换到            | 创摘要 抄 | 饯到 <b>4</b> 62 | 条结果 1/ | 10 下一页                  | > 2011      |      | (67)      |
|      |                  |                             |                      |                |                |       |                |        |                         | > 2010-09-  |      | (1)       |
|      | 题名               |                             | 作者                   | 来源             | 发表时间           | 数据库   | 彼              | 下载     | <u></u> 他               | > 2010      |      | (66)      |
|      |                  |                             |                      |                |                |       | 51             |        | DAL                     | > 2009      |      | (88)      |
| 1    | 无线传感器网络中覆盖控制     | 制理论与算法                      | 任彦; 张思<br>东; 张宏<br>科 | 软件学报           | 2006-03-<br>30 | 期刊    | 237            | / 1519 | 00 分享                   | 文献来源        |      | *         |
|      | 开线佉咸器 网络中 覆盖     | ai车通 <mark>额洼</mark> 的研     |                      |                | 2007-03-       |       |                | 1      |                         | > 中国无线电电    | 子学文摘 | (28)      |
| 2    | 穷                |                             | 杜辉                   | 湖南大学           | 19             | 硕士    | 2              | / 279  | ① 分享                    | > 吉林大学      |      | (13)      |
|      | 于建在感兴网络覆兰片       | 动曲曲法国                       |                      | 北方交通大          | 2009.06        |       |                |        |                         | > 中南大学      |      | (11)      |
| 3    | 技术研究             | no lib <u>e wore no</u> leo | 任彦                   | 学              | 2008-06-       | 博士    | 6              | / 1227 | □□ 分享                   | > 国防科学技术    | 大学   | (11)      |

\* 主题排序

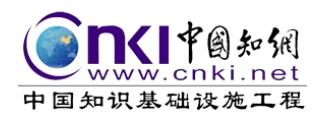

KDN 平台默认的检索结果是综合多种因素对检索结果进行的智能排序,这些因素包括**相关度、下载、被引、发表时间、影响因子、核心期刊、文献长度**等指标。

方便用户快速检索到下载次数较高,被引频次较高,期刊质量较高,发表时间较近的文献。

|       |                            | 文献期刊    | 博硕士             | L 会议                    | 报纸             | 年鉴   | 百科     | 词典                | 统计年鉴                    | 外文文献                                                                                                    | 更多>> |           |
|-------|----------------------------|---------|-----------------|-------------------------|----------------|------|--------|-------------------|-------------------------|----------------------------------------------------------------------------------------------------|------|-----------|
| 文前    | <b>丈全部分类</b>               | 全文      | ▶ 高厚            | 层建筑物                    |                |      |        |                   | 检索                      | 高級检索                                                                                                    |      | <u>导航</u> |
| 全部    | 3                          |         |                 |                         |                |      |        |                   |                         |                                                                                                    |      |           |
| 分组议   | 分组浏览:来源数据库学科研究层次作者机构基金     |         |                 |                         |                |      |        |                   |                         |                                                                                                    |      | $\otimes$ |
| 排序:   | 主题排序」发表时间 被引 7             | 「載      |                 |                         |                |      |        | 毎页记录数             | : 10 20 <mark>50</mark> | > 2012                                                                                                    |      | (1068)    |
| (0) 灌 | 辭 导出、分析                    |         |                 |                         | 切换到撤           | 腰 找到 | 16,449 | 条结果 1/            | 20 下一页                  | > 2011                                                                                                    |      | (1795)    |
|       |                            |         |                 |                         |                |      | ) at   |                   |                         | > 2010                                                                                                    |      | (1559)    |
|       | 题名                         |         | 作者              | 来源                      | 发表时间           | 数据库  | 彼      | 下载                | 加                       | > 2009                                                                                                    |      | (1574)    |
|       |                            |         |                 |                         |                |      | 21     |                   | 747                     | > 2008                                                                                                    |      | (1399)    |
| 1     | 论 <mark>高层建筑物</mark> 的车库权属 |         | 梅夏英; 王<br>亚西    | 烟台大学学<br>报(哲学社会<br>科学版) | 2006-10-<br>15 | 期刊   | 63     | <u>↓</u><br>/ 495 | 🗘 分享                    | 文献来源                                                                                                    |      |           |
|       |                            |         |                 | 西位2番4551                | 0005.00        |      |        |                   |                         | > 山西建筑                                                                                                    |      | (349)     |
| 2     | 高层建筑物 绕流风场的数               | 值模拟研究   | 郁有礼             | 西安建现种<br>技大学            | 2005-03-       | 硕士   | 16     |                   | 💭 分享                    | > 黑龙江科技信                                                                                                    | 息    | (302)     |
|       |                            |         |                 | 300 03                  | 01             |      |        | 1311              |                         | > 建筑结构                                                                                                    |      | (235)     |
|       |                            |         | 唐氕; 谢維<br>信· 姜建 | 计管机学                    | 2005.07        |      |        |                   |                         | > 重庆大学                                                                                                    |      | (226)     |
| 3     | 从航空影像中自动提取高。               | 层建筑物    | 唱, 重建<br>军; 谢兴  | 报                       | 2005-07-       | 期刊   | 25     | / 298             | 日 分享                    | > 建筑技术                                                                                                    |      | (185)     |
|       |                            |         | 灿; 刘洁           |                         |                |      |        |                   |                         | 关键词                                                                                                    |      |           |
|       |                            |         | 丁德民; 马          |                         |                |      |        |                   |                         | - XIVE IN                                                                                                    |      | ×         |
| 4     | 高层建筑物荷载与地下水                | 开采叠加作用下 | 凤山;张亚           | 工程地质学                   | 2011-06-       | 期刊   | 1      | <u>.</u>          | 00 分享                   | > 高层建筑                                                                                                    |      | (2655)    |
|       | 的地面沉降特征                    |         | 民; 王杰;<br>郭捷    | 掖                       | 15             |      |        | / 110             |                         | > 设计                                                                                                    |      | (467)     |
|       |                            |         | 4PDC            |                         |                |      |        |                   |                         | <ul> <li>Accellence of the second second</li></ul> |      | (0.40)    |

检索结果除了提供主题排序,还为用户提供了按发表时间、被引和下载等指标排序的传统排序方式,方便用户根据需要进行选择。

### \* 分组

1、分组保留传统的各项分组方式,且显示更加直观。其中分组类别包括发表年度、文献来源、关键词等。

| 发表年度 🛛 😵     | 文献来源      |       | 关键词    | *      |
|--------------|-----------|-------|--------|--------|
| > 2012 (1068 | ) > 山西建筑  | (349) | > 高层建筑 | (2655) |
| > 2011 (1795 | > 黑龙江科技信息 | (302) | > 设计   | (467)  |
| > 2010 (1559 | > 建筑结构    | (235) | > 沉降观测 | (340)  |
| > 2009 (1574 | > 重庆大学    | (226) | > 建筑物  | (284)  |
| > 2008 (1399 | > 建筑技术    | (185) | > 数值模拟 | (276)  |

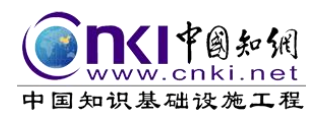

2、检索历史用来帮助用户查看检索的记录,双击记录可进入检索页面。

检索历史为用户保留最近7天的检索记录,方便用户随时检查自己最近检索过的文献,并查看检索条件是否准确、合理等。

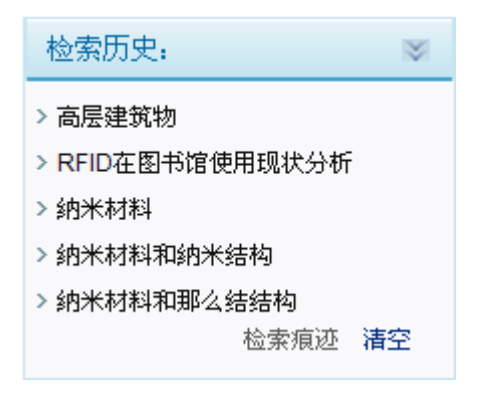

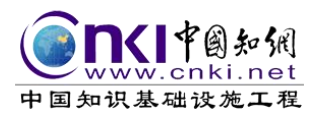

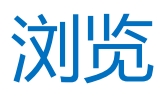

# ✤ 知网节浏览

点击检索结果的篇名,可进入该文献的知网节页面,浏览与该篇文献相关的 参考文献、相似文献、同行关注文献、相关作者文献、相关机构文献等资源,扩 展用户检索的知识面,更方便用户发现适合文献。

### \* 在线预览

点击检索结果列表中的 💬 按钮,用户可在线阅读全文,无需安装 CAJ 浏览 器和任何插件。

|                | <b>Ki</b> 中國知佩                         | 文献 期刊            | 博硕=                      | 土 会议                                       | 报纸                    | 年鉴                   | 百科               | 词典                       | 统计年鉴                    | 外文文献                                                                    | 更多>>                  |             |
|----------------|----------------------------------------|------------------|--------------------------|--------------------------------------------|-----------------------|----------------------|------------------|--------------------------|-------------------------|-------------------------------------------------------------------------|-----------------------|-------------|
| 文i             | <b>★全部分类</b> 🛛 🔽                       | <br>全文           | ▼ 高原                     | 层建筑物                                       |                       |                      |                  |                          | 检索                      | 高級检索                                                                    |                       | 导航          |
| 全音             | 5                                      |                  |                          |                                            |                       |                      |                  |                          |                         |                                                                         |                       |             |
| 分组议            | 11览:来源数据库学科研究层)                        | 欠 作者 机构 書        | 基金                       |                                            |                       |                      |                  |                          | <u>II</u>               | 发表年度                                                                    |                       | $\otimes$   |
| 排序:            | 主题排序↓ 发表时间 被引 下                        | 载                |                          |                                            |                       |                      |                  | 毎页记录数                    | 数:10 20 <mark>50</mark> | > 2012                                                                  |                       | (1068)      |
| (0) 3          | 929 - 早出,分析                            |                  |                          |                                            | 切換到機                  | 要找到                  | 16.449           | 条结果                      |                         | > 2011                                                                  |                       | (1795)      |
| (0) "          | 4137                                   |                  |                          |                                            | 052005330             |                      |                  |                          |                         | > 2010                                                                  |                       | (1559)      |
|                | 题名                                     |                  | 作者                       | 来源                                         | 发表时间                  | 数据库                  | 被                | 下载                       | 预                       | > 2009                                                                  |                       | (1574)      |
|                |                                        |                  |                          |                                            |                       |                      | 51               |                          | R                       | > 2008                                                                  |                       | (1399)      |
| 1              | 论高层建筑物的车库权属                            |                  | 梅夏英; 王<br>亚西             | 烟台大学学<br>报(哲学社会<br>科学版)                    | 2006-10-<br>15        | 期刊                   | 63               | <u>↓</u><br>/ 495        | 分享                      | 文献来源                                                                    |                       | *           |
|                |                                        |                  |                          | 西安建筑科                                      | 2005-03-              |                      |                  |                          |                         | > 山西建筑                                                                  |                       | (349)       |
| 2              | 高层建筑物绕流风场的数位                           | 11模拟研究           | 郁有礼                      | 技大学                                        | 01                    | 硕士                   | 16               | / 517                    | ,山分享                    | > 黑龙江科技信                                                                | 息                     | (302)       |
|                |                                        |                  | 唐亮; 谢维                   |                                            |                       |                      |                  |                          |                         | <ul> <li>建筑结构</li> <li>一、一、一、一、一、一、一、一、一、一、一、一、一、一、一、一、一、一、一、</li></ul> |                       | (235)       |
| □ 3            | 从航空影像中自动提取高层                           | 建筑物              | 信;黄建                     | 计算机学                                       | 2005-07-              | 期刊                   | 25               | <u>.</u>                 | 177 分享                  | > 重庆大学                                                                  |                       | (226)       |
| <b>坐</b><br>论高 | Lanki.net                              |                  |                          |                                            | •                     |                      | 下载:              | 可编辑CA                    | 」<br>「 」 日<br>PDF 分享    | aj : 🙆 囪 🥵 🗸                                                            | 开 <u>CAJ浏</u>         | <u>览器下载</u> |
| 《烟             | 台大学学报(哲学社会科学版)》                        |                  |                          | <i>4</i>                                   | 17                    | -                    | 0                |                          |                         |                                                                         |                       |             |
|                | 2006 💙 年 04 💙 期                        |                  |                          | - I                                        |                       | 7   1                |                  |                          |                         |                                                                         |                       |             |
| 古典             | 道家的生态文化思想                              | 第 19卷 第 2006年 10 | 4期<br>)日                 | Lau                                        | 烟台;<br>mal of Vantail | 大学学报 (               | (哲学社<br>(Phile   | :会科学版)                   | osirl Saimes)           |                                                                         | Vol 19 No<br>Oct 2006 | 4           |
| 进化             | 认识论光芒下的康德先验论                           | 2000.4. 10       | //                       | Jour                                       | marorraman            | U Inversity          | (Time            | sopity and 5             | oc an science)          |                                                                         | 0.01, 2000            | - 1         |
| 消费<br>冗余       | 道德与广告的道德价值<br>时代的消费文化及社会整合逻辑           | 该文               | 献所在                      | 生期刊                                        | 的所有                   | ī文南                  | 쩻                | 表                        |                         |                                                                         |                       |             |
| 法防             | 的司法能力与代表人诉讼<br>层建筑物的车库权属               |                  |                          | 论                                          | ·高厚發                  | ま符!                  | <del></del> 物白   | () 在日                    | 室村 屋                    |                                                                         |                       |             |
| 法官             | 阐明界限的理论与实证分析                           |                  |                          |                                            |                       | ニクロ                  | М                | J   )-                   |                         |                                                                         |                       |             |
| 纵贯             | 古今的"平民文学"———解读胡道                       |                  |                          |                                            |                       |                      |                  |                          |                         |                                                                         |                       |             |
| 新时             | 期文革主流文学研究述略                            |                  |                          |                                            | +                     | <b>点百古</b>           | Ŧ                | जार मार्                 |                         |                                                                         |                       |             |
| … 応報<br>加線     | 汉字视野下的《说封》和《四铭》<br>袖话之流布及现代解读          |                  |                          |                                            | 1                     | 可反犬                  | , <u>т</u>       | 11년, 12년                 |                         |                                                                         |                       |             |
|                | 南亚的伊斯兰复兴运动及对中国的                        |                  |                          |                                            | (对外经济                 | 贸易大学                 | 法学网              | 帛,北京 102                 | 2249)                   |                                                                         |                       |             |
| 国家             | 主义理论与中华民族的自觉                           | 1                |                          |                                            |                       |                      |                  |                          |                         |                                                                         |                       |             |
| 清末             | 民初的民族问题与边疆危机——以                        |                  |                          |                                            |                       |                      |                  |                          |                         |                                                                         |                       |             |
|                | ·匈奴分税的原因<br>·结束事件中国社日本培训的中             | [                | 摘 要]关                    | 于高层建筑物                                     | 车库权属问题                | ,我国法律                | 1法规资             | t有明确规                    | 定,导致生活中                 | 业主和开发商纠                                                                 | 纷不断。                  |             |
| 冷战             | 195五   平代平国府口平或泥的甲?<br>初期美国建立西太平洋集体防务( | 车库在              | E现代社会应                   | <ul> <li>理解为建筑物</li> <li>空は金 かー</li> </ul> | 11円配套设施。<br>口屋向座中日    | 谷国立法                 | :例上车<br>marentee | 三库权 属的:<br>印容和書台:        | 界定存在业主共<br>→ 老 武 型 4    | に有和开发商专利                                                                | す两种模                  |             |
| 战后             | 美国举国冷战体制的建立与50年                        | 式の発              | i 甘 我 固 房 地<br>の 知 立 中 タ | いて法律, 年年!                                  | 口周问题应问<br>1届的有力研      | 时待工地1<br>国面右往:       | 史用秋<br>出— 止。     | 11-谷积平纳<br><sup>京美</sup> | 八亏虑犯固。羽                 | 77仅 法早茶时 相5                                                             | 大规定设                  |             |
| 《中             | 国南方民族历史文化探索》评介                         | 有考虑              | 运动现头中多<br>关键词1高!         | ·〒午戸形式片<br>三建筑物: 左周                        | 4周时及宋庄,<br>1: 共有: 十曲布 | 四四月付)<br>1<br>用<br>权 | e 795            | 亡音。                      |                         |                                                                         |                       |             |
| 烟台             | 大学学报(哲学社会科学版) 2006                     |                  | 六元四1回)<br>由国公米早          | ムルークロイジャー中戸<br>1 D 073 7 「                 | → 六つ→ 二地0<br>文辞絵 印刷 1 | <li>↓ 「文音·</li>      | 独县 1             | 1002-3104/               | 2006\04-0307-0          | 6                                                                       |                       |             |

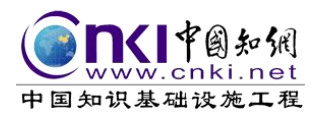

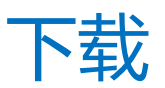

## ✤ 知网节下载

点击检索结果列表中的文献篇名,可进入知网节下载文献。

期刊文献提供了 CAJ 和 PDF 两种下载格式;博硕士论文提供分页下载、分章 下载、整本下载和在线阅读等几种形式。

### \* 直接下载

登录用户点击,一可以在检索结果中直接下载选中文献。

当用户处于未登录状态,图标显示为黄色 🛃 ,点击此按钮提示用户登录,在 校用户点击 IP 登录,后可直接下载文献。

|             |       | 在线阅读、      | 下载全文请先 | 登录 |
|-------------|-------|------------|--------|----|
| <b>()</b> 登 | 录中国知  | 1M         |        |    |
| 用户名         |       |            |        |    |
| 密码          |       |            |        |    |
|             | 登 录   |            | IP登录   | ]  |
|             | 忘记密码] | ? <b>?</b> |        |    |

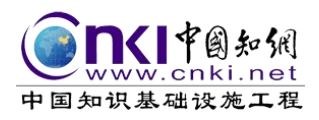

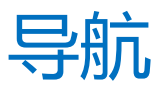

# ◆ 整刊导航

点击首页"导航"进入导航页面,点击导航页面的"期刊",可进入整刊导航,

#### 可对期刊进行原版预览或打印封面和目录等。

路径:导航-期刊导航—检索期刊—选择年份和期次—原版浏览 / 目录页浏

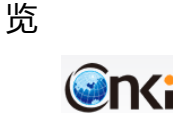

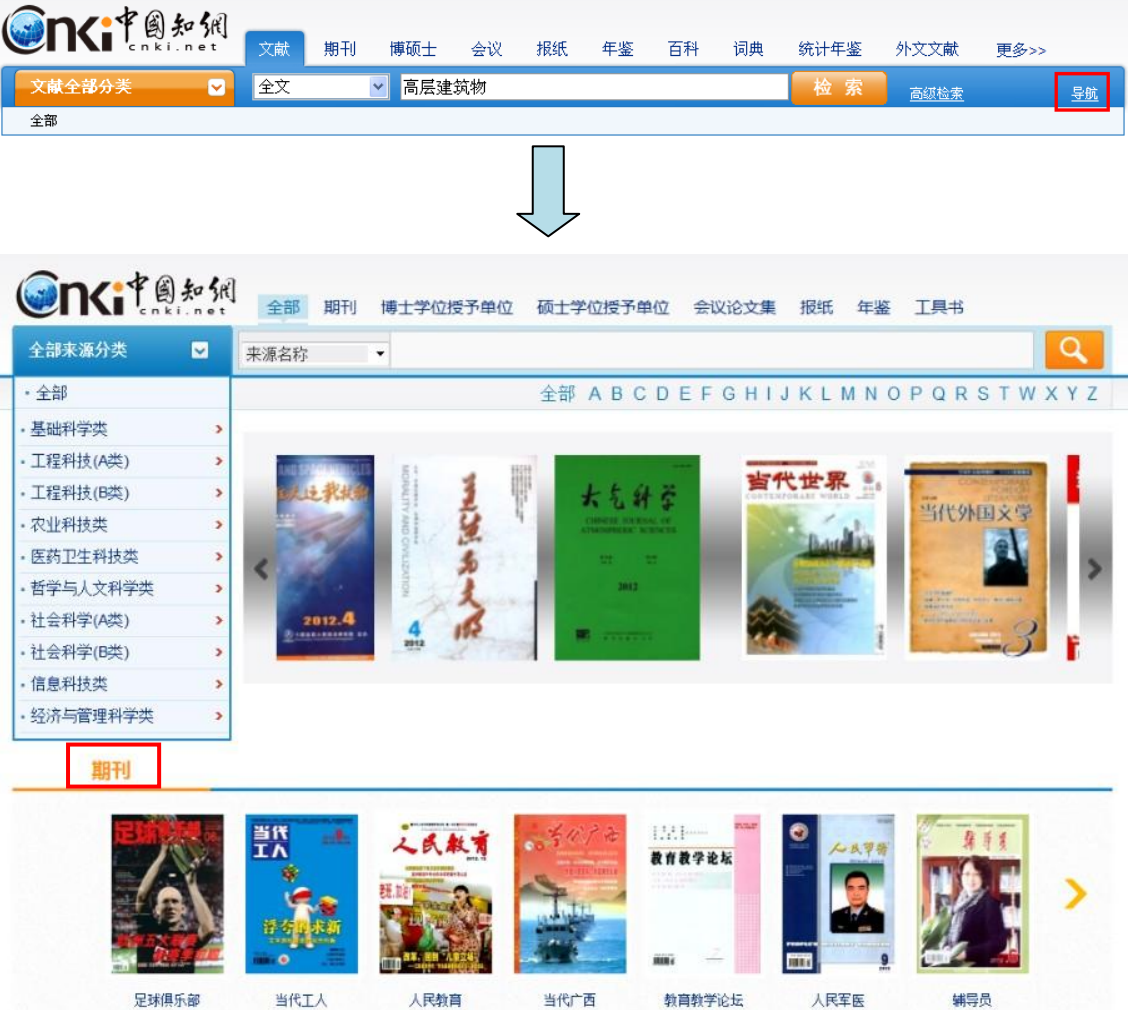

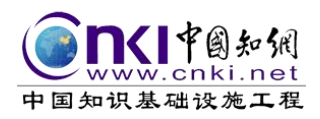

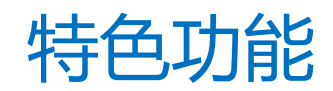

## ✤ 指数检索

指数检索为用户提供多种维度关注学术发展趋势。

- ✓ 学术关注度:篇名包含某研究主题的文献发文量趋势。
- ✓ 媒体关注度:篇名包含某研究主题的报纸文献发文量趋势。
- ✓ 学术传播度:篇名包含某研究主题的文献被引量趋势。
- ✓ 用户关注度: 篇名包含某研究主题的文献下载量趋势。

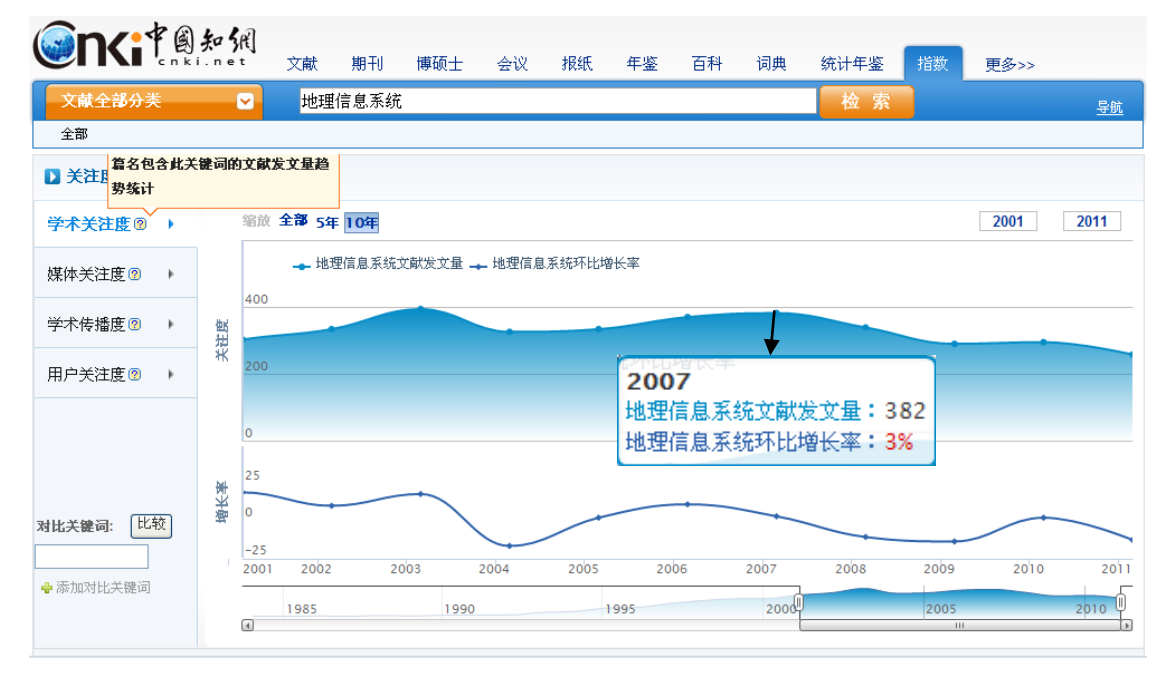

#### \* 文献分析

1、题录导出: KDN 平台支持多次检索结果的一次性输出。

2、文献分析: KDN 检索平台可对选定文献进行文献互引分析、共引分析、

共被引分析、读者推荐分析、H 指数分析、文献的来源分布和机构分布分析,以 及提供参考文献、引证文献和相关关键词文献等。

下图是**文献互引分析图**:箭头指向为引用关系,绿色圆球表示引用文献,黄 色圆球表示被引文献。

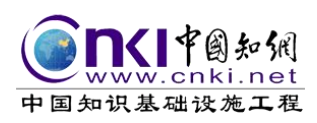

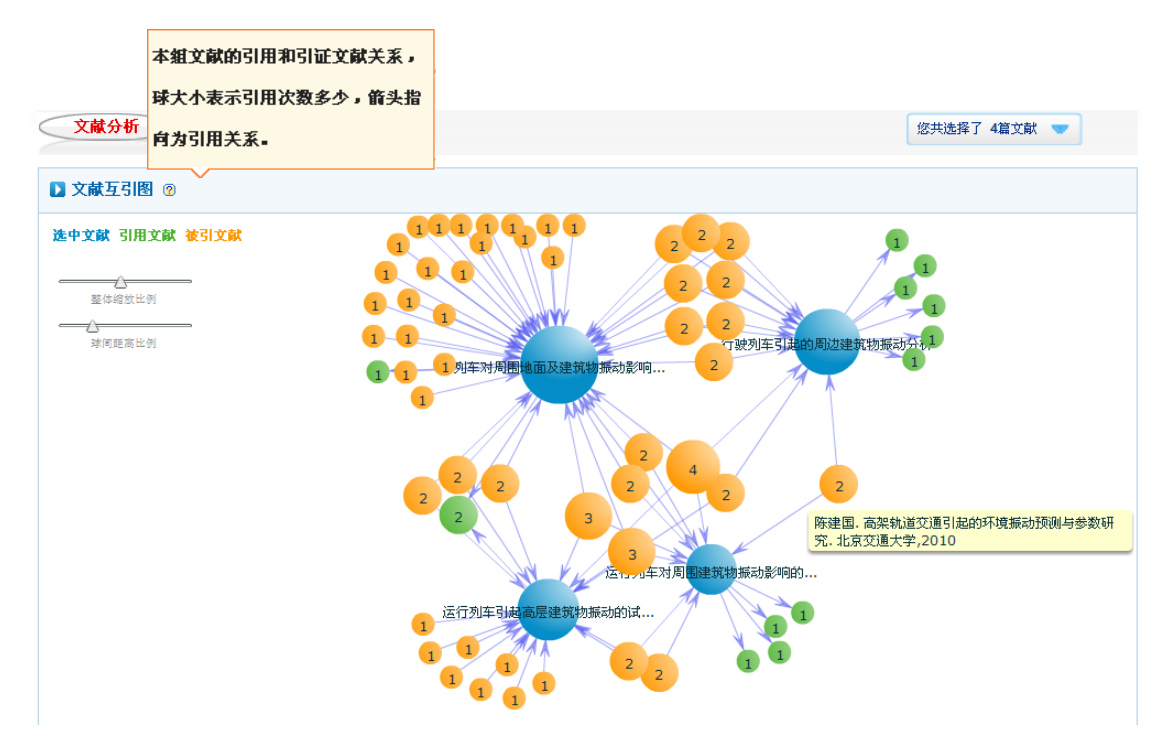

3、生成检索报告: KDN 检索平台可为用户的检索行为生成检索报告,从而记录检索的整个过程。

#### \* 分享传播

KDN 检索平台增加了分享功能,可以把检索到的文献分享到用户微博,推荐给更多的读者。在检索结果列表中和知网节内都有分享入口 6 2 5 3 8 。

#### \* 订阅推送

通过 email 或手机短信订阅,用户订阅的期刊有新的更新、关注的文献有新的引用时,系统会定期的发送邮件或短信通知。

|       | <b>K</b> P國知佩    | 文献     | 期刊 博硕士       | L 会议            | 报纸             | 年鉴   | 百科     | 词典                | 统计年鉴                    | 外文文献        | 更多>> |           |
|-------|------------------|--------|--------------|-----------------|----------------|------|--------|-------------------|-------------------------|-------------|------|-----------|
| 文商    | <b>杖全部分类</b>     | 全文     | 🔽 高原         | 建筑物             |                |      |        |                   | 检索                      | <u>高级检索</u> |      | <u>导航</u> |
| 全部    | 5                |        |              |                 |                |      |        |                   |                         |             |      |           |
| 分组议   | 11览:来源数据库 学科 研究层 | 款 作者 机 | 构 基金         |                 |                |      |        |                   | 订阅                      | 发表年度        |      | $\gg$     |
| 排序:   | 主题排序」发表时间被引一     | 下载     |              |                 |                |      |        | 毎页记录数             | : 10 20 <mark>50</mark> | > 2012      |      | (1069)    |
| (0) 清 | 除 导出、分析          |        |              |                 | 切换到撤           | 腰 找到 | 16,450 | 条结果 1             | 20 下一页                  | > 2011      |      | (1795)    |
|       |                  |        |              |                 |                |      |        |                   |                         | > 2010      |      | (1559)    |
|       | 题名               |        | 作者           | 来源              | 发表时间           | 数据库  | 被      | 下载                | 预                       | > 2009      |      | (1574)    |
|       |                  |        |              |                 |                |      | 51     |                   | DVL                     | > 2008      |      | (1399)    |
| 1     | 论高层建筑物的车库权属      |        | 梅夏英; 王<br>亚西 | 烟台大学学<br>报(哲学社会 | 2006-10-<br>15 | 期刊   | 63     | <u>↓</u><br>/ 495 | 🎧 分享                    | 文献来源        |      | $\otimes$ |

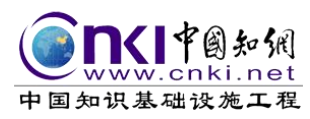

# メ 小编寄语 メ

如果您对本快讯有何想法,或您在工作和学习中想了解哪些内容和产品,请 您给我们留言或来电,希望本讯给您带来轻松的阅读体验、最实用的产品知识、 最快捷的产品信息!

您的肯定就是对我们的支持,欢迎您给我们提出宝贵意见!

祝您工作愉快!

#### 同方知网(北京)技术有限公司 高教分公司

地址:北京市海淀区西小口路 66 号东升科技园-北领地 A2 楼 100192
联系方式:010-82895056-8445
传真:010-62791822
邮箱: <u>hy5924@cnki.net</u>